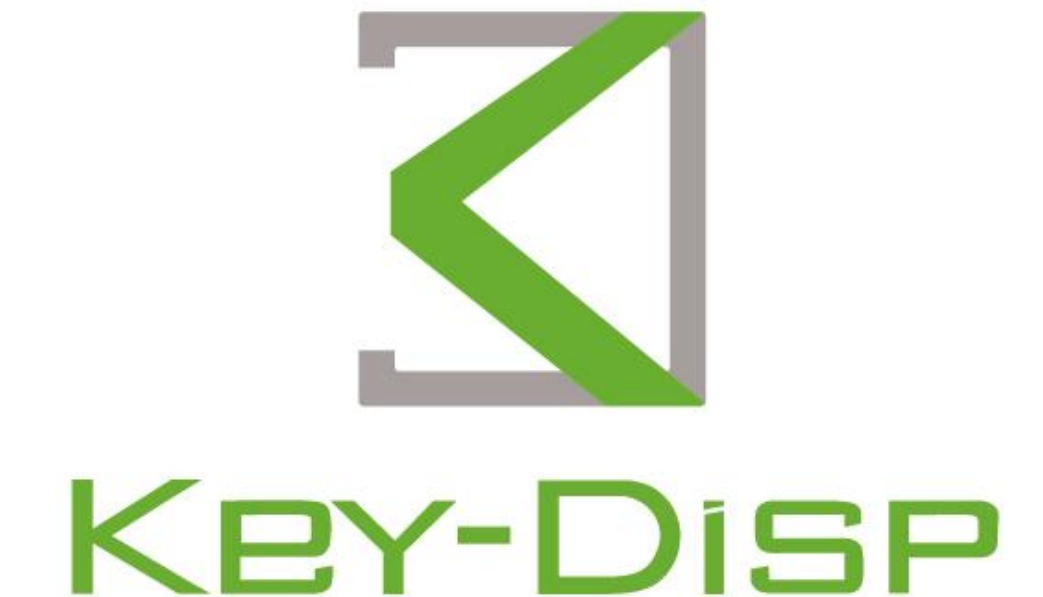

# The eBike Display Users Manual

# <u>KD686</u>

# Contents

| Product name and model                           | 1       |
|--------------------------------------------------|---------|
| Specification                                    | .1      |
| Appearance and dimension                         | .1<br>2 |
| Function layout                                  | .2      |
| Button definition                                | 3       |
| General operation                                | 3       |
| ◆Switch the E-bike system ON/OFF                 | 3       |
| ◆ Display interface                              | 3       |
| ◆Switch the push-assist mode ON/OFF              | 4       |
| Light sensor function & display backlight ON/OFF | 4       |
| ◆Assist level                                    | .4      |
| ◆Battery indicator                               | 5       |
| ◆Motor power indicator                           | .5      |
| ◆Error code indication                           | .5      |
| Settings                                         | 6       |
| ◆Trip Reset                                      | 6       |
| ◆Toggle Unit                                     | .6      |
| ♦ Wheel                                          | 7       |
| ◆Speed limit                                     | 7       |
| ♦ Set voltage                                    | 8       |
| ♦ SOC view                                       | 8       |
| ◆AL sensitivity                                  | 9       |
| ◆Assist level Settings                           | .9      |
| ♦Current limit                                   | .0      |
| ♦Assistant Num1                                  | .0      |
| ♦ Speed sensor 1                                 | .1      |
| ♦ Slow start1                                    | .1      |
| ◆LCD luminance                                   | .2      |
| ♦ Factory settings 1                             | .2      |
| ◆Password Set                                    | .2      |
| Password enable                                  | .3      |
| Password change1                                 | .4      |

| Password disable                          | 14 |
|-------------------------------------------|----|
| ◆Exit Settings                            |    |
| Display Connection Layout                 | 15 |
| Attached list 1: error code definition    | 15 |
| Attached list 2: PAS level ratio defaults | 16 |
| Quality assurance and warranty scope      | 16 |
| Warnings                                  | 16 |

# **Product model**

E-bike Intelligent color display Model: KD686

# **Specifications**

- •2.0 " IPS TFT
- •24V/36V/48V/52V/60V/72V Power Supply
- •Rated working current :22mA
- ●Off-state leakage current: <1µA
- •Operating temperature: -10  $^\circ\!\mathrm{C}$  ~ 60  $^\circ\!\mathrm{C}$
- ●Storage temperature: -20°C~70°C

### Appearance and dimension

Product appearance and dimensional drawing (unit: mm)

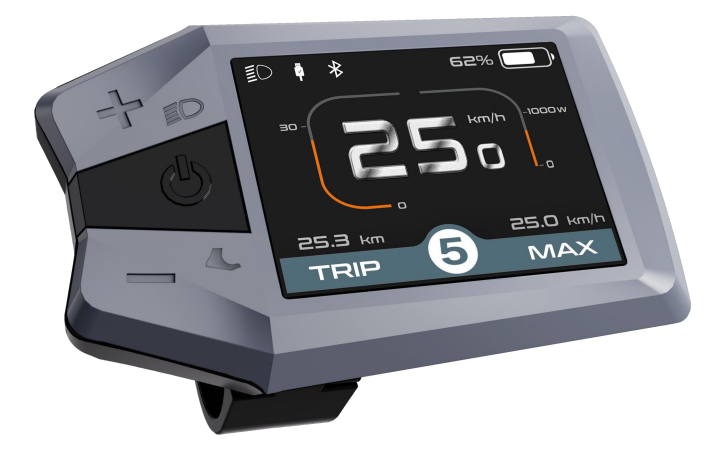

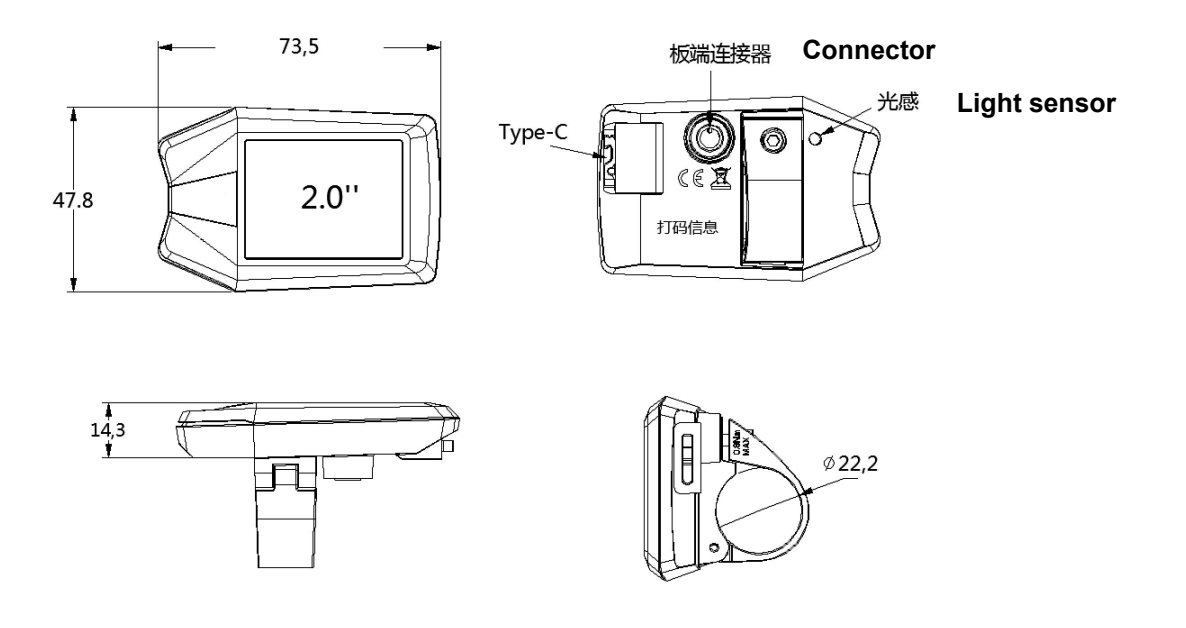

# **Function Summary**

KD686 has many functions to meet the Users' needs. The indicating contents are as follows:

- •Battery indicator: voltage value or battery percentage
- •Intelligent indication of TRIP, ODO, Current speed, MAX. speed and AVG. Speed, and TRIP time
- Motor power
- •assist-level selection and indication
- •The push-assist control and indication
- •Backlight On/Off and headlight icon indication
- •Error code indication
- •Type-C port
- •Light sensor

•Various Parameters Settings (e.g., *Trip clearance, Back-light, Unit toggle, wheel size, speed-limited, battery level bar, assist level, controller limited current, power-on password settings, etc.*)

•Recover Default Settings

•Bluetooth function( optional)

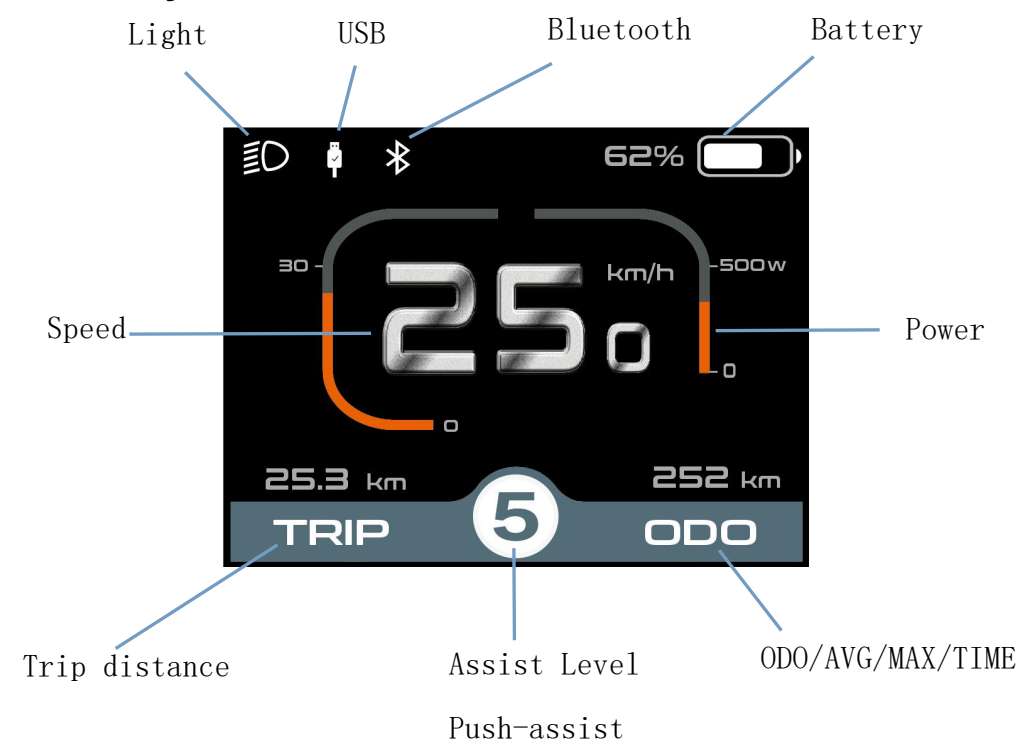

# **Function layout:**

# **Button definition**

3 buttons on KD686 display, on/off, +/light, -/push-assist

# **General Operation**

#### Switching the E-bike System On/Off

Hold the **on/off** button to switch on E-bike system and provide the power supply for the controller. When display is on, hold the **on/off** button to switch off the bike system. The E-bike system no longer uses the battery power. When the E-bike system is switched off, the leakage current is less than 1  $\mu$ A.

■When E-bike is not in use for 5 minutes, the E-bike system will switch off automatically.

#### ♦ Display Interface

After switching on the E-bike system, the display will show Current Speed and Trip Distance, ODO, Power, Battery level, and Assist level.

Press the "on/off" button to check: ODO (km)--> Max Speed (km/h)-->AVG speed (km/h)-->Trip time (min)

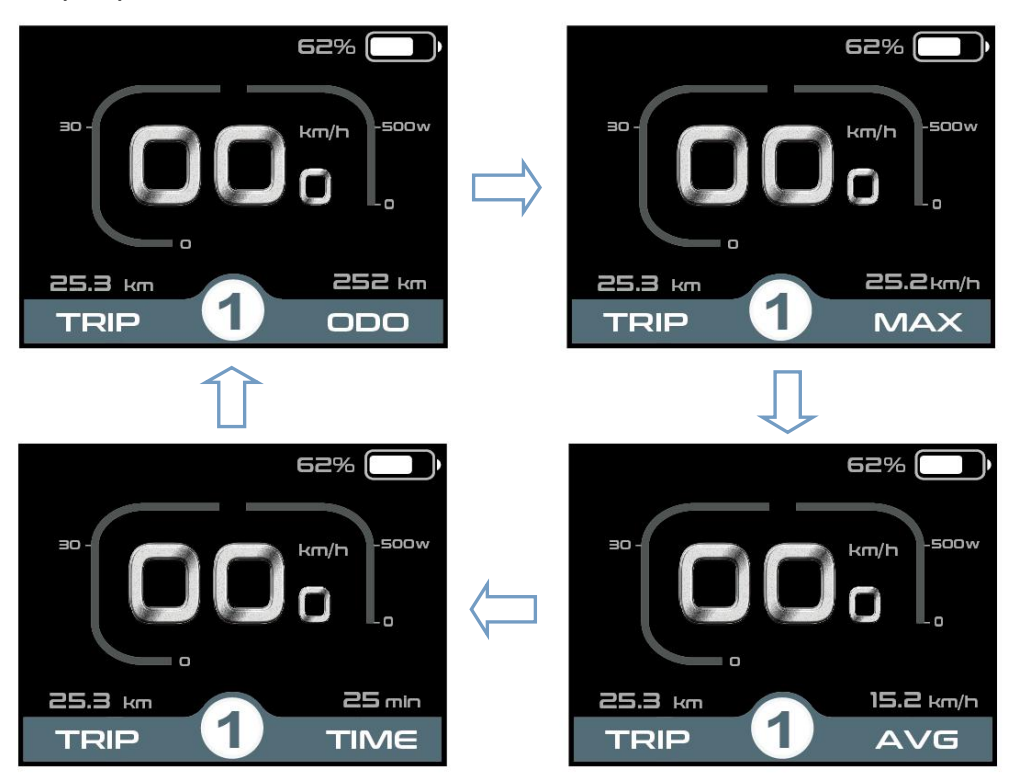

Display interface cycle

#### Switching Push-assist Mode On/Off

To activate the push-assist function, keep holding "-" button. After 2 seconds , E-bike is activated to go at a uniform speed of 6 Km/h while the screen displays 🔝.

The push-assist function is switched off as soon as you release the "-" button. The Ebike system stops the power output immediately and get backs to the status before the pushassist is activated.

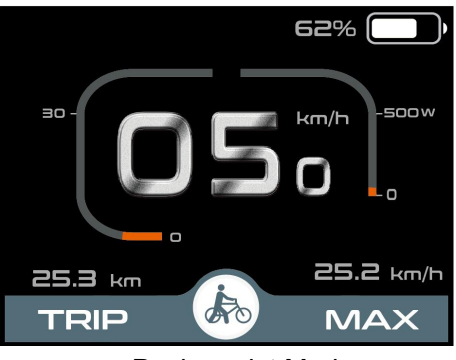

Push-assist Mode

#### ♦ light sensor function and switching the lighting ON/OFF manually

Display has a light sensor which automatically switches ON/OFF the lights. When there's a lack of light or riders drive ebike at night, display backlight is on and in the meantime, display sends command to controller to turn on the bike headlight. When the light condition is good, display back-light and bike light will be off. However, when the user **manually** holds the + button for over 2 seconds, display will be turning on/off the headlight and the light sensor function is not in effect any more.

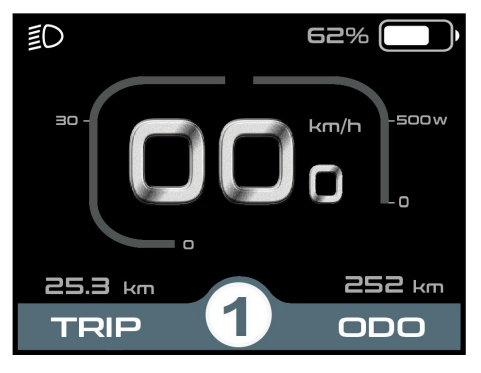

Lighting on/off

#### Assist Level

Press "+" or "-" button to switch the E-bike system assist level, change the motor output power, The default assist level ranges from level "0" to level "5", The output power is zero on Level "0". Level "1" is the minimum power. Level "5" is the maximum power. The default value is level "1".

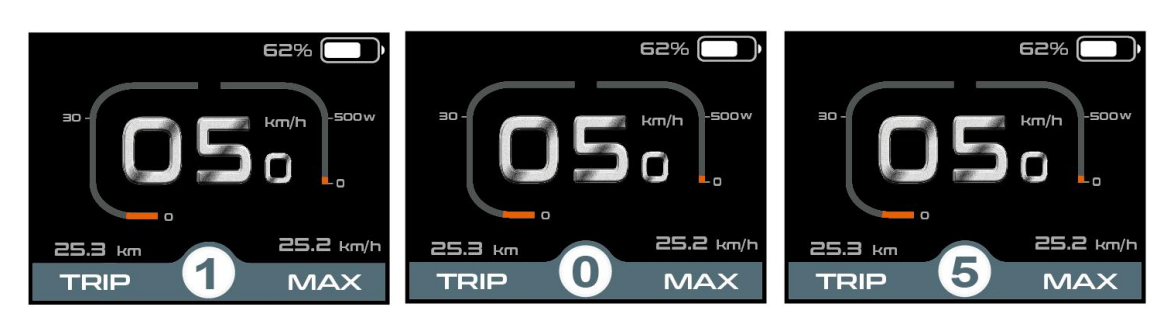

Assist Level Interface

### ♦ Battery Indicator

Battery voltage is switchable between 36 and 48 volts. The default voltage is 36V. and the voltage bar values for 36v are 31.5V-34.5V-35.6V-37.4V-39.2V

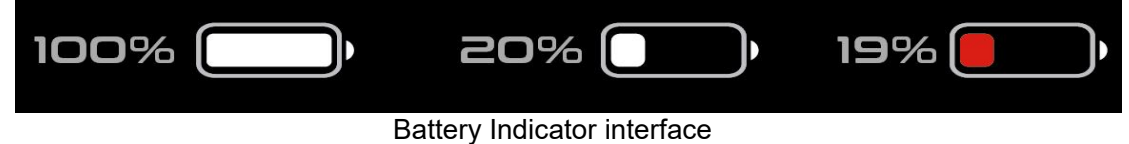

Motor Power Indicator

The power of the motor is shown below

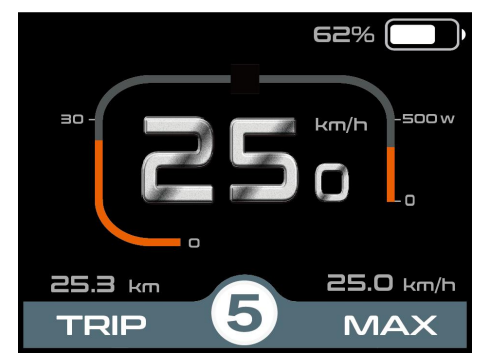

Motor Power Indication Interface

# Error Code Indication

The components of the E-bike system are continuously and automatically monitored. When an error is detected, the respective error code is indicated in text indication area. Here is the detail message of the error code in Attached list 1.

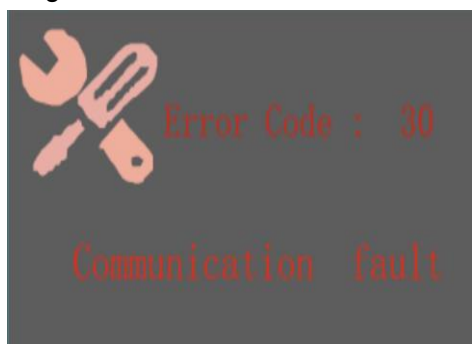

Error Code Indication

# ■ when an error code appears, please repair the fault. Or you will not be able to ride the bike normally.

# Settings( DisPlay Setting)

Press the power button to switch on the display. To access settings page, hold both the "+ and -" button for 2s.

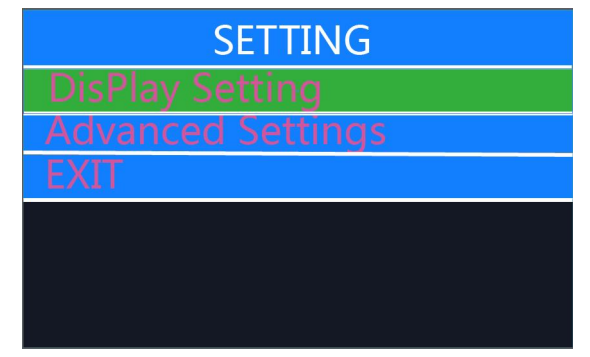

Settings Interface.

Note: all the settings must be done to a parked bike with no spe

# DisPlay Setting

#### ♦Trip Reset

Trip Reset represents trip distance clearance setting. \*And at the same time, *Max. Speed*, *AVG Speed, Trip time* will be cleared as well.Press the "+" button or the "-" button to select Yes or No. To confirm and store a changed setting, press the "on/off" button. When display or E-bike system is off, the above data will not be cleared automatically. The default setting is "TRIP Rest-NO"

Or Hold "on/off" button to return to home page or press BACK to return home page.

| DisPlay        | Setting |        | DisPlay        | Setting |
|----------------|---------|--------|----------------|---------|
| TRIP Reset     | NO      |        | TRIP Reset     | YES!    |
| Toggle Unit    | Metric  |        | Toggle Unit    | Metric  |
| Wheel          | 26Inch  | N      | Wheel          | 26Inch  |
| Speed Limit    | 25Km/h  | $\Box$ | Speed Limit    | 25Km/h  |
| Set Voltage    | 36V     |        | Set Voltage    | 36V     |
| SOC View       | Percent |        | SOC View       | Percent |
| AL Sensitivity | 3       |        | AL Sensitivity | 3       |
| BACK           |         |        | BACK           |         |

Trip reset interface

#### ♦Toggle unit

Toggle Unit represents change unit between Metric and Imperial . The default is

"Metric".To toggle unit, press the "+" button or the "-" button to choose the desired setting item, and then press the "**on/off** " button to save and return back to "**Toggle Unit**"

| DisPlay        | Setting |           | DisPlay        | Setting  |
|----------------|---------|-----------|----------------|----------|
| TRIP Reset     | NO      |           | TRIP Reset     | NO       |
| Toggle Unit    | Metric  |           | Toggle Unit    | Imperial |
| Wheel          | 26Inch  |           | Wheel          | 26Inch   |
| Speed Limit    | 25Km/h  | $\square$ | Speed Limit    | 25Km/h   |
| Set Voltage    | 36V     |           | Set Voltage    | 36V      |
| SOC View       | Percent |           | SOC View       | Percent  |
| AL Sensitivity | 3       |           | AL Sensitivity | 3        |
| BACK           |         |           | BACK           |          |

Hold "on/off " button to return to home page or press **BACK** to return home page.

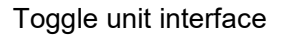

#### ♦Wheel represents wheel diameter settings.

Press the "+" or the "-" button to increase or decrease until the desired value is displayed. To store a changed setting, press the " **on/off** " to save and return back to **Wheel**. hold " **on/off** " button to return to home page or press **BACK** to return to home page.

| DisPlay        | Setting |        | DisPlay        | Setting |
|----------------|---------|--------|----------------|---------|
| TRIP Reset     | NO      |        | TRIP Reset     | NO      |
| Toggle Unit    | Metric  |        | Toggle Unit    | Metric  |
| Wheel          | 26Inch  | N      | Wheel          | 28Inch  |
| Speed Limit    | 25Km/h  | $\Box$ | Speed Limit    | 25Km/h  |
| Set Voltage    | 36V     |        | Set Voltage    | 36V     |
| SOC View       | Percent |        | SOC View       | Percent |
| AL Sensitivity | 3       |        | AL Sensitivity | 3       |
| BACK           |         |        | BACK           |         |

Wheel setting interface

# ♦ Speed limit

Press +/- to select "Speed limit" and press **on/off** to enter the settings. Press +/- to choose the speed limit value from 12-40 km/h. press **on/off** to save and return back to "**Speed limit**". hold "**on/off**" button to return to home page or press **BACK** to return to home page.

| DisPlay        | Setting | DisPlay        | Setting |
|----------------|---------|----------------|---------|
| TRIP Reset     | NO      | TRIP Reset     | NO      |
| Toggle Unit    | Metric  | Toggle Unit    | Metric  |
| Wheel          | 26Inch  | <br>Wheel      | 26lnch  |
| Speed Limit    | 25Km/h  | Speed Limit    | 20Km/h  |
| Set Voltage    | 36V     | Set Voltage    | 36V     |
| SOC View       | Percent | SOC View       | Percent |
| AL Sensitivity | 3       | AL Sensitivity | 3       |
| BACK           |         | BACK           |         |

Speed limit interface

#### ♦ Set Voltage represents voltage settings.

Press **on/off** button to set the voltage power bar values. 5 bar values are to be set one by one. For example (36V mode), the first bar voltage value by default is 31.5V and press **+**/- button to change this value and press **on/off** to confirm and access the next bar value setting. After 5 values are set, press **on/off** to confirm.

hold "on/off" button to return to home page or press BACK to return to home page.

| DisPlay        | Setting |  |
|----------------|---------|--|
| TRIP Reset     | NO      |  |
| Toggle Unit    | Metric  |  |
| Wheel          | 26lnch  |  |
| Speed Limit    | 25Km/h  |  |
| Set Voltage    | 36V     |  |
| SOC View       | Percent |  |
| AL Sensitivity | 3       |  |
| BACK           |         |  |

|   | DisPlay        | Setting |
|---|----------------|---------|
|   | TRIP Reset     | NO      |
|   | Toggle Unit    | Metric  |
|   | Wheel          | 26lnch  |
| Л | Speed Limit    | 25Km/h  |
| √ | Set Voltage    | 48V     |
|   | SOC View       | Percent |
|   | AL Sensitivity | 3       |
|   | BACK           |         |

Voltage 36V/48V changeable

| DisPlay S   | Setting | DisPlay     |         |
|-------------|---------|-------------|---------|
| TRIP Reset  | NO      | TRIP Reset  | NO      |
| Toggle Unit | Metric  | Toggle Unit | Metric  |
| Wheel       | 26Inch  | Wheel       | 26Inch  |
| 1 - 31.5V   | 25Km/h  | 1 - 31.9V   | 25Km/h  |
| 2 - 34.5V   | 36V     | 2 - 34.5V   | 36V     |
| 3 - 35.6V   | Percent | 3 - 35.6V   | Percent |
| 4 - 37.4V   | 3       | 4 - 37.4V   | 3       |
| 5 - 39.6V   |         | 5 - 39.6V   |         |

Segmented voltage values

#### ♦ SOC view

Press +/- to select SOC View and press **on/off** button to enter the setting. Press +/- to change between Voltage values and percentage of Battery. The default view method is percentage. Press **on/off** to store the data and exit SOC view settings.

Hold " on/off " button to return to home page or press BACK to return to home page.

| DisPlay        | Setting |   | DisPlay        | <ul> <li>Setting</li> </ul> |
|----------------|---------|---|----------------|-----------------------------|
| TRIP Reset     | NO      |   | TRIP Reset     | NO                          |
| Toggle Unit    | Metric  |   | Toggle Unit    | Metric                      |
| Wheel          | 26lnch  | K | Wheel          | 26Inch                      |
| Speed Limit    | 25Km/h  |   | Speed Limit    | 25Km/h                      |
| Set Voltage    | 36V     | , | Set Voltage    | 36V                         |
| SOC View       | Percent |   | SOC View       | Voltage                     |
| AL Sensitivity | 3       |   | AL Sensitivity | 3                           |
| BACK           |         |   | BACK           |                             |

SOC view interface

#### ♦AL Sensitivity

**AL Sensitivity** means light sensor sensitivity. Press **+/-** button to change the sensitivity value, the optional value is 01 to 05. press **on/off** button to confirm and store a changed setting.

| DisPlay        | Setting |          | DisPlay        | Setting |
|----------------|---------|----------|----------------|---------|
| TRIP Reset     | NO      |          | TRIP Reset     | NO      |
| Toggle Unit    | Metric  |          | Toggle Unit    | Metric  |
| Wheel          | 26Inch  |          | Wheel          | 26lnch  |
| Speed Limit    | 25Km/h  | <b>\</b> | Speed Limit    | 25Km/h  |
| Set Voltage    | 36V     |          | Set Voltage    | 36V     |
| SOC View       | Percent |          | SOC View       | Voltage |
| AL Sensitivity | 3       |          | AL Sensitivity | 4       |
| BACK           |         |          | BACK           |         |

Hold "on/off" button to return to home page or press BACK to return to home page

AL Sensitivity interface

# Advanced Settings

When **DisPlay Setting** is done, choose **BACK** and press **ON/OFF** button to return to home page. And press **+/-** button to move to Advanced Settings

#### ♦Assist Level Settings

**Power Set** represents assist level settings. *Assist Level Modes* 

3 assist level modes for your choice: 0-5, 0-7, 0-9. The default mode is 0-5. To change the mode of assist level, press the "+" or the "-" button to choose the desired mode and press the " **on/off** " button to confirm and access PAS ratio settings automatically.

| -   |
|-----|
| -5  |
| A I |
| 12  |
| 01  |
| 0   |
| )%  |
| >   |
|     |
|     |

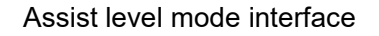

#### Assist level Ratio Settings

To change the assist level ratio, press the "+" button or "-" button to choose the desired percent

value, and press the " **on/off** " button to confirm and move to the next assist level ratio settings.After all assist level ratios were set, \*Please refer to assist level ratio defaults in **Attached list 2**.

hold **on/off** button to confirm and store the settings.

| Advanced Se   | ttings | Advanced Se   |       |
|---------------|--------|---------------|-------|
| Power Set     | 0-5    | Power Set     | 0-5   |
| Current Limit | 15A •  | Current Limit | 15A ¤ |
| Assistant Num | 12     | Assistant Num | 12    |
| 1 - 50%       | 01     | >1 - 55%      | 01    |
| 12 - 61%      | 0      | 2 - 61%       | 0 🖬   |
| 3 - 73%       | 100%   | 3 - 73%       | 100%  |
| 4 - 85%       | >      | 4 - 85%       | >     |
| 5 – 96%       |        | 5 - 96%       |       |

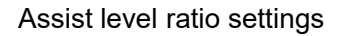

#### ♦ Current limit

**Current Limit** represents controller current limit settings. To change basic settings, press the "+" or the "-" button to increase or decrease the value.To store a changed setting, press the "**on/off**" button. Or

Hold on/off button to return to the home page or press BACK to return to home page.

| Advanced Settings |       |  |               |       |
|-------------------|-------|--|---------------|-------|
| Power Set         | 0-5   |  | Power Set     | 0-5   |
| Current Limit     | 15A 🛛 |  | Current Limit | 10A = |
| Assistant Num     | 12    |  | Assistant Num | 12    |
| Speed sensor      | 01    |  | Speed sensor  | 01    |
| Slow Start        | 0 🖬   |  | Slow Start    | 0 🖬   |
| LCD Luminance     | 100%  |  | LCD Luminance | 100%  |
| Password          | >     |  | Password      | >     |
| BACK              |       |  | ВАСК          |       |

Current limit interface

#### Assistant Num

**Assistant Num** represents numbers of magnets in the PAS sensor. The settable numbers is 04 to 09, 12, 24, 32. To change the numbers of magnets in the PAS sensor, press the "+" or the "-" button to increase or decrease the values. To confirm and store a changed setting, press **on/off** button.

Hold **on/off** button to return to the home page or press **BACK** to return to home page.

| Advanced Settings |       |          | Advanced Setting | IS .  |
|-------------------|-------|----------|------------------|-------|
| Power Set         | 0-5   |          | Power Set        | 0-5   |
| Current Limit     | 15A 🛛 |          | Current Limit    | 15A 🛚 |
| Assistant Num     | 12    |          | Assistant Num    | 12    |
| Speed sensor      | 01    | <b>\</b> | Speed sensor     | 01    |
| Slow Start        | 0 🖬   |          | Slow Start       | 0 🖬   |
| LCD Luminance     | 100%  |          | LCD Luminance    | 100%  |
| Password          | >     |          | Password         | >     |
| ВАСК              |       |          | ВАСК             |       |

Assistant Num interface

#### ♦ Speed Sensor

**Speed Sensor** represents speed sensor settings. The default value is 01.To change speed sensor settings, press the "+" or the "-" button to select the numbers of magnets in the speed sensor (the settable range is 01 to 12).To confirm and store a changed setting, hold the "**on/off**" button. Or

Hold **on/off** button to return to the home page or press **BACK** to return to home page.

| Advanced Settings |       |           | Advanced Settings |       |
|-------------------|-------|-----------|-------------------|-------|
| Power Set         | 0-5   |           | Power Set         | 0-5   |
| Current Limit     | 15A • |           | Current Limit     | 15A • |
| Assistant Num     | 12    |           | Assistant Num     | 12    |
| Speed sensor      | 01    | $\square$ | Speed sensor      | 06    |
| Slow Start        | 0 🖬   |           | Slow Start        | 0 🖬   |
| LCD Luminance     | 100%  |           | LCD Luminance     | 100%  |
| Password          | >     |           | Password          | >     |
| ВАСК              |       |           | ВАСК              |       |

Speed Sensor interface

#### Slow Start

**Slow start** represents slow start up settings. The range is "0-3", "3" is the slowest. The default is " 0 ".To change slow start up settings, press the +/- button to choose the desired value.To confirm and store a changed setting, press the **on/off** button. Or

Hold **on/off** button to return to the home page or press **BACK** to return to home page.

| Advanced Settir | ngs   | Advanced Sett | ngs        |
|-----------------|-------|---------------|------------|
| Power Set       | 0-5   | Power Set     | 0-5        |
| Current Limit   | 15A 🛚 | Current Limit | 15A =      |
| Assistant Num   | 12    | Assistant Num | 12         |
| Speed sensor    | 01    | Speed sensor  | 01         |
| Slow Start      | 0 🖬   | Slow Start    | <u>2</u> . |
| LCD Luminance   | 100%  | LCD Luminance | 100%       |
| Password        | >     | Password      | >          |
| BACK            |       | BACK          |            |

Slow start interface

#### ♦LCD luminance

**LCD Luminance** represents display backlight brightness. 100% is the highest brightness. 10% is the lowest brightness. 5 settable levels: 100%-75%-50%-30%-10%. The default is 100%. To change the backlight brightness, press the "+" button or the "-" button to choose the desired percentage. To confirm and store a changed setting, press the " **on/off** " button.

Hold **on/off** button to return to the home page or press **BACK** to return to home page.

| Power Set     | 0-5   |   | Power Set     | 0-5  |
|---------------|-------|---|---------------|------|
| Current Limit | 15A## |   | Current Limit | 15A• |
| Assistant Num | 12    |   | Assistant Num | 12   |
| Speed sensor  | 01    |   | Speed sensor  | 01   |
| Slow Start    | 0 .   | , | Slow Start    | 0    |
| LCD Luminance | 100%  |   | LCD Luminance | 75%  |
| Password      | >     |   | Password      | >    |
| BACK          |       |   | ВАСК          |      |

LCD Luminance interface

#### **♦**Factory settings

Hold + and on/off button at the same time for 2 seconds to enter the factory settings page. Short press +/- to choose YES or NO. Choose YES and hold on/off button for 2s and the display will be reset to factory settings. When it is done, display returns to home screen. The default value is Restore set: NO

| Restore default settings | Restore default settings |
|--------------------------|--------------------------|
| Restore set: NO          | Restore set: YES         |
|                          |                          |

Factory settings

#### Password setting

Short press "+" or "-" to select "Password", short press "ON/OFF" to enter the setting, short press "+" or "-" to select Start PassWord; short press "ON/OFF", Switch "OFF (close)"/"ON (open)" by following below details. The display password is disabled by default

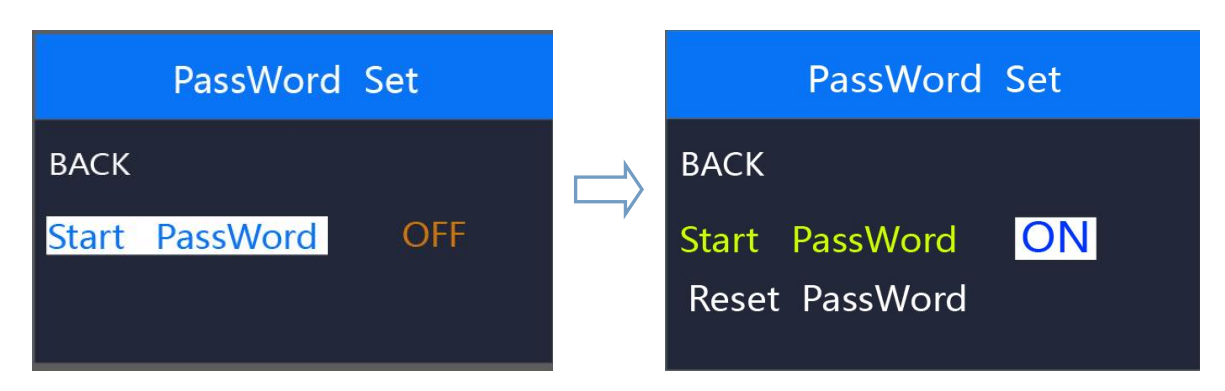

Password input setting interface

#### Power-on password enable

In "Start PassWord" interface, choose 'ON' and press on/off to confirm. Meanwhile, display interface asks for a password. Press +/- button to increase or decrease numbers and press on/off to confirm the first digit and move to the next digit. After 4 digits of a password are input, press on/off to confirm and the interface will prompt for re-entering the password. If two inputs are consistent, the system prompts that the password is set successfully. If two inputs are inconsistent, the first input needs to be repeated correctly and confirm the new password again. The interface will be back to original settings page in 2 seconds after the password is set successfully.

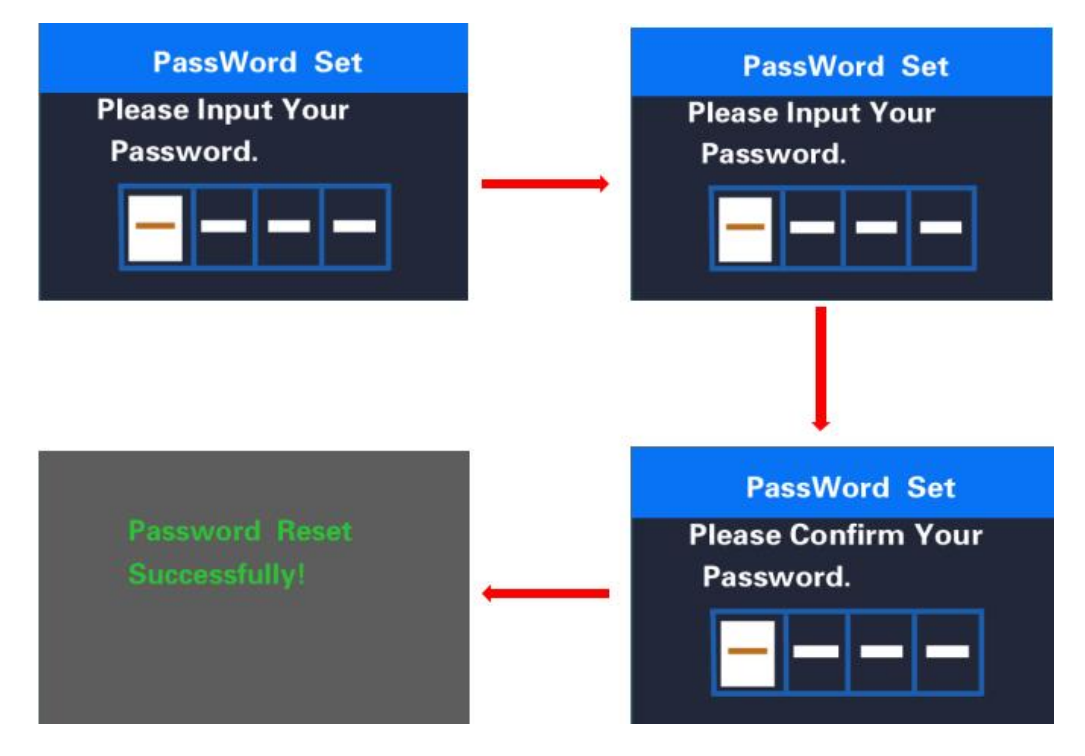

Hold **on/off** to return to the home page or by route' **BACK**'  $\rightarrow$  'home page'.

Password enable confirmation interface

#### ♦ Password Change.

When password is enabled. '**Reset password**' will add to Password interface. Press +/button to select '**Reset Password**' and press **on/off** to confirm. Meanwhile, the interface asks for current password. When the correct password is input, the interface prompts to set a new password. Then follow the operations of setting a new password. The interface will be back to original settings page in 2 seconds after the password is reset successfully.

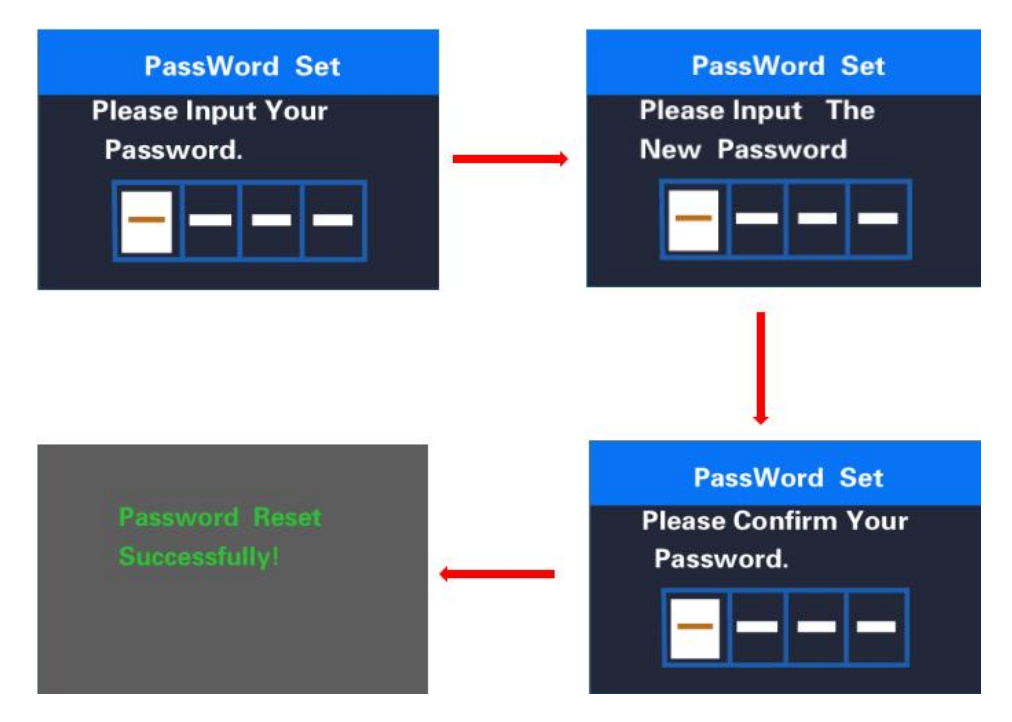

Hold **on/off** to return to the home page or by route' **BACK**'  $\rightarrow$  'home page'.

Password change interface

#### Password Disable

In "**Start PassWord**" interface, choose **OFF** and short press **on/off** to confirm. Meanwhile, display interface asks for a password. When the correct password is input, the display prompts 'password function disabled'. After 2 seconds, the interface will be back to original settings page.

Hold **on/off** to return to home page or by route' **BACK**'→'home page'.

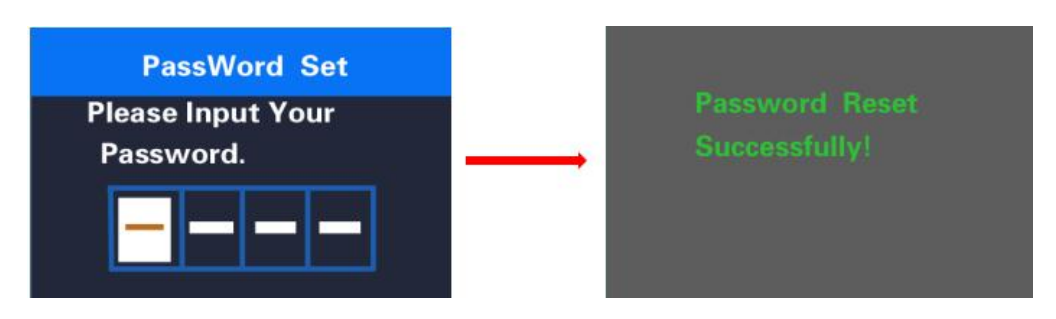

Password disable interface

# ■If there is no operations in one minute, the display will exit the settings state.

# ♦ Display connection layout:

Julet 5 pins male connector. Type: JL-F39-Z508JG

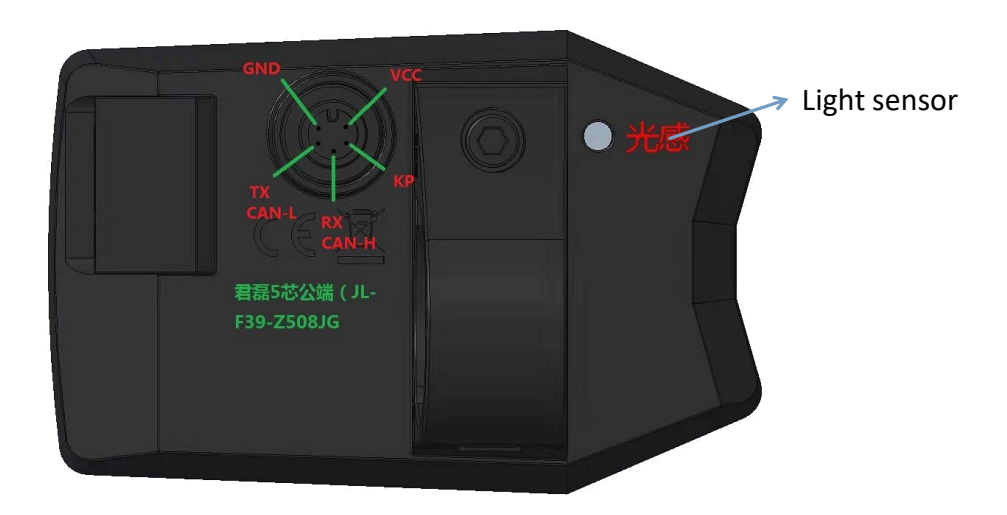

#### Display male connector wiring

| Wire no. | Code     | function                      |
|----------|----------|-------------------------------|
| 1        | VCC      | Display power supply          |
| 2        | KP       | Controller power control wire |
| 3        | GND      | Display GND                   |
| 4        | RX/CAN H | Display - RXD                 |
| 5        | TX/CAN L | Display- TXD                  |

#### Attached list 1: error code definition

| Error code | Definition              |  |  |  |  |
|------------|-------------------------|--|--|--|--|
| 21         | Current fault           |  |  |  |  |
| 22         | Throttle fault          |  |  |  |  |
| 23         | Motor phase absence     |  |  |  |  |
| 24         | Motor hall signal fault |  |  |  |  |
| 25         | Brake fault             |  |  |  |  |

| 30                   | Communication fault            |  |  |  |  |  |
|----------------------|--------------------------------|--|--|--|--|--|
| 31 (New EN standard) | Display MOSFET short circuited |  |  |  |  |  |
| 32 (New EN standard) | on/off button is stuck         |  |  |  |  |  |
| 33 (New EN standard) | - button is stuck              |  |  |  |  |  |
| 34 (New EN standard) | Over voltage                   |  |  |  |  |  |

Attached list 2: PAS ratio default value table

| level             |     |     |     |     |     |     |     |     |     |
|-------------------|-----|-----|-----|-----|-----|-----|-----|-----|-----|
| PAS level options | 1   | 2   | 3   | 4   | 5   | 6   | 7   | 8   | 9   |
| 0-3/1-3           | 50% | 74% | 92% | _   | _   | _   | _   | _   | -   |
| 0-5/1-5           | 50% | 61% | 73% | 85% | 96% | _   | _   | _   | _   |
| 0-7/ 1-7          | 40% | 50% | 60% | 70% | 80% | 90% | 96% | _   | _   |
| 0-9/1-9           | 25% | 34% | 43% | 52% | 61% | 70% | 79% | 88% | 96% |

#### **Quality Assurance and Warranty Scope**

#### Warranty

- (1) The warranty will be valid only for products used in normal usage conditions.
- $(2) \ \mbox{The warranty is valid for 24 months after the shipment or delivery to customers}$
- $\rm II\,$  The following cases do not belong to our warranty scope.
- 1. The display is demolished.
- 2. The damage of the display is caused by wrong installation or operation.
- 3. Shell of the display is broken when the display is out of the factory.
- 4. Wire of the display is broken.

5. The fault or damage of the display is caused by the force majeure (e.g., fire, earthquake, etc.).

6. Beyond Warranty period.

#### Warnings:

♦Use the display with caution. Don't attempt to release or link the connector when battery is on power.

- ◆Try to avoid hitting the display.
- ◆Don't modify system parameters to avoid parameter disorder.
- ◆Make the display repaired when error code appears.

**Special note:** this KD686 manual is a general-purpose version, and the parameter values are for reference only.